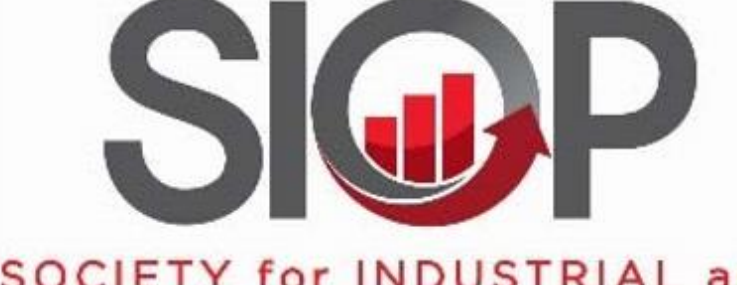

#### SOCIETY for INDUSTRIAL and ORGANIZATIONAL PSYCHOLOGY

SCIENCE FOR A SMARTER WORKPLACE

# Submission Site Walkthrough 2025 Annual Conference Call for Proposals

## **Before You Begin**

# This document is the **Submission Site Walkthrough.**

Review and complete the checklist of steps in the box to the right before beginning the online submission process.

Key Links:

- Submission Center
- <u>Call for Proposals</u>
- Preparing and Formatting Your
  Proposal
- <u>APA-style citation guidelines</u>

#### Checklist: Before You Begin the Online Submission Process

☑ I have my SIOP Account Member ID number. (This can be found by logging into the siop.org website and clicking on "My Account.")

 $\square$  I am an active member of SIOP (my current year dues are paid).

 ☑ I have contacted all speakers in my session to confirm their availability and eligibility to present in person in Denver on April 2-5, 2025.

☑ All non SIOP members participating in my submission have created an account at <u>siop.org</u> (Note: creating an account is not synonymous with becoming a SIOP member).

☑ I have written and verified with all co-authors my session's APA-style citation according to <u>these guidelines</u>.

☑ The proposal document for my submission has been prepared according to the instructions in the <u>Preparing and Formatting Your</u> <u>Proposal Document</u> section.

☑ I have access to the submission site walkthrough to help with any questions I may have during the submission process.

☑ I have set aside **20-60 minutes** for completing the online submission process (assume 60 minutes, as submission deadline approaches due to heavy site traffic).

## Summary of Steps to Submit

- 1. Sign into the submission portal
- 2. Add a new "Draft" proposal by clicking +Add new for your particular session type or click on the hyperlink for the session type you would like to submit.
- 3. Answer the questions about your proposal (e.g., title, abstract), then click **SAVE AND CONTINUE**.
- 4. Use People Lookup to search for your own contact information.
- 5. Add additional contact information for yourself and complete the Reviewer Enrollment form. Next, click SAVE AND CONTINUE.
- 6. Upload your proposal document using the Add/Edit File(s) link and wait for the confirmation screen. Next, click SAVE **AND CONTINUE** and then **CONTINUE** on the next screen.
- 7. Add Co-authors (search by last name or add manually if not found).
- 8. Go to the Summary Information screen and double-check all of the information.
- 9. Click the **FINALIZE** button and then click **OK** on the confirmation pop-up to submit your proposal.

#### http://www.siop.org/Annual-Conference/Submission-Center

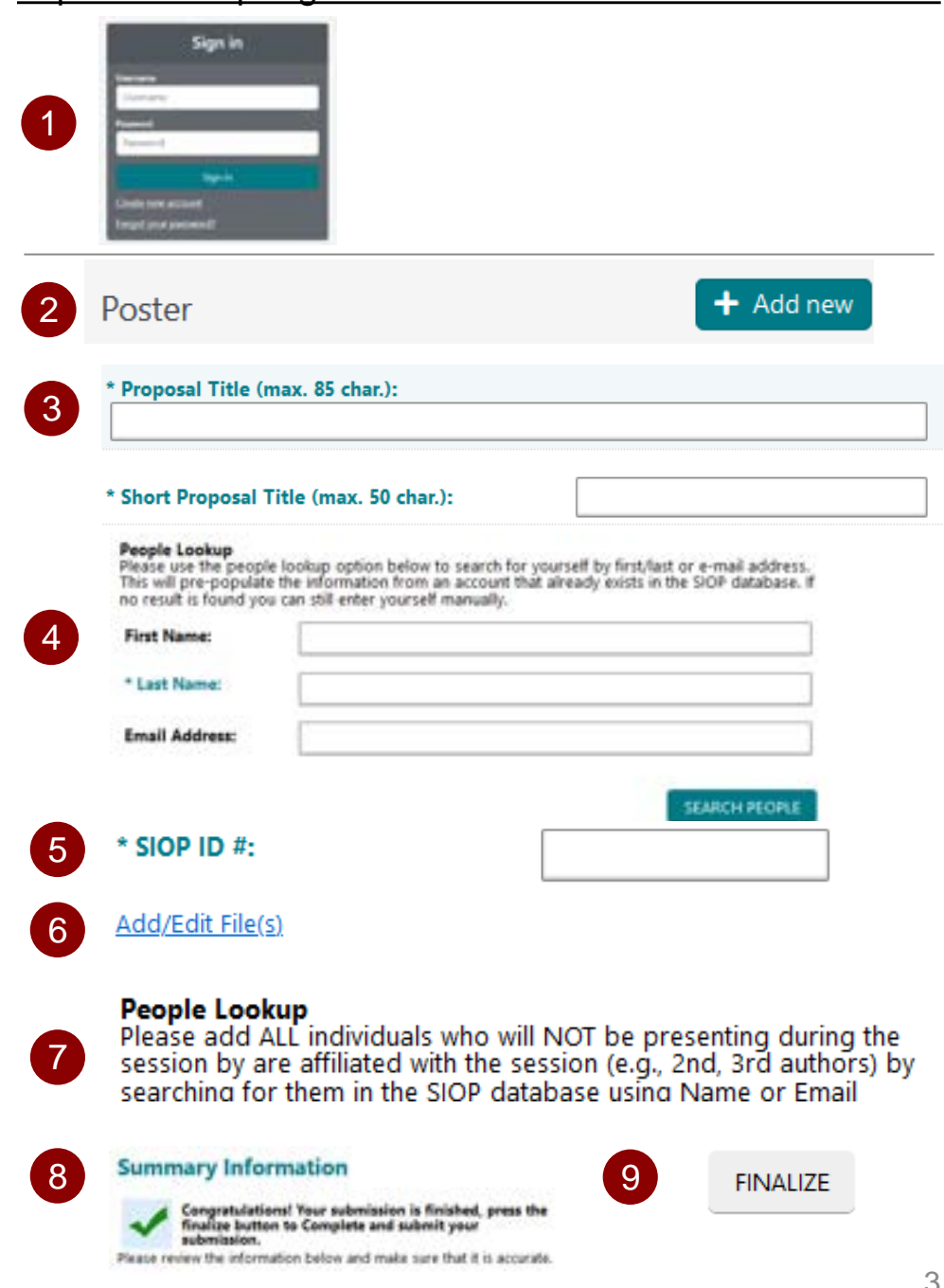

## Submission Sign In Page

CONTINUE

<< Back to login

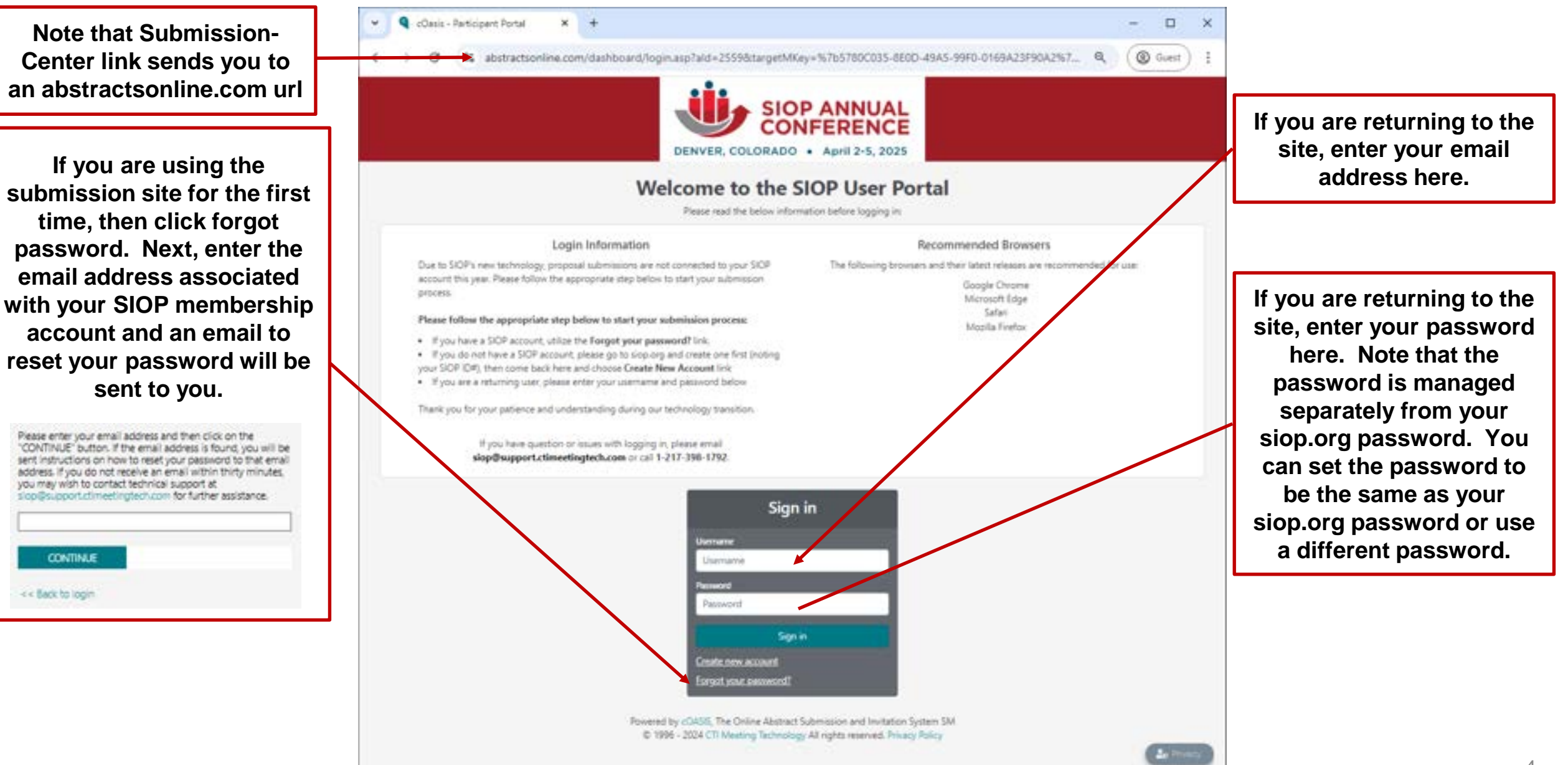

#### Submission Center Landing Page

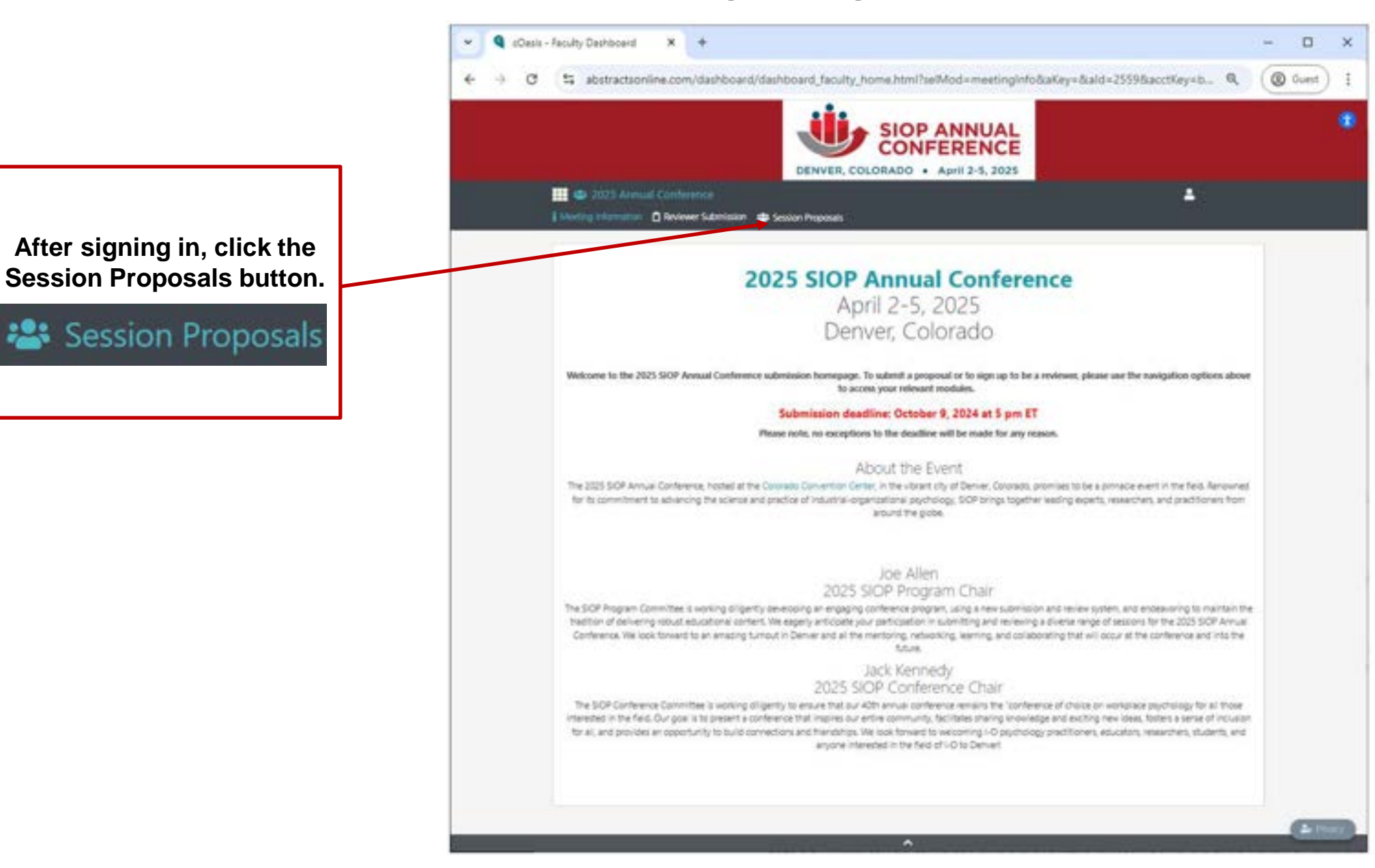

## Submission Center Landing Page

https://www.siop.org/Annual-Conference/Submission-Center

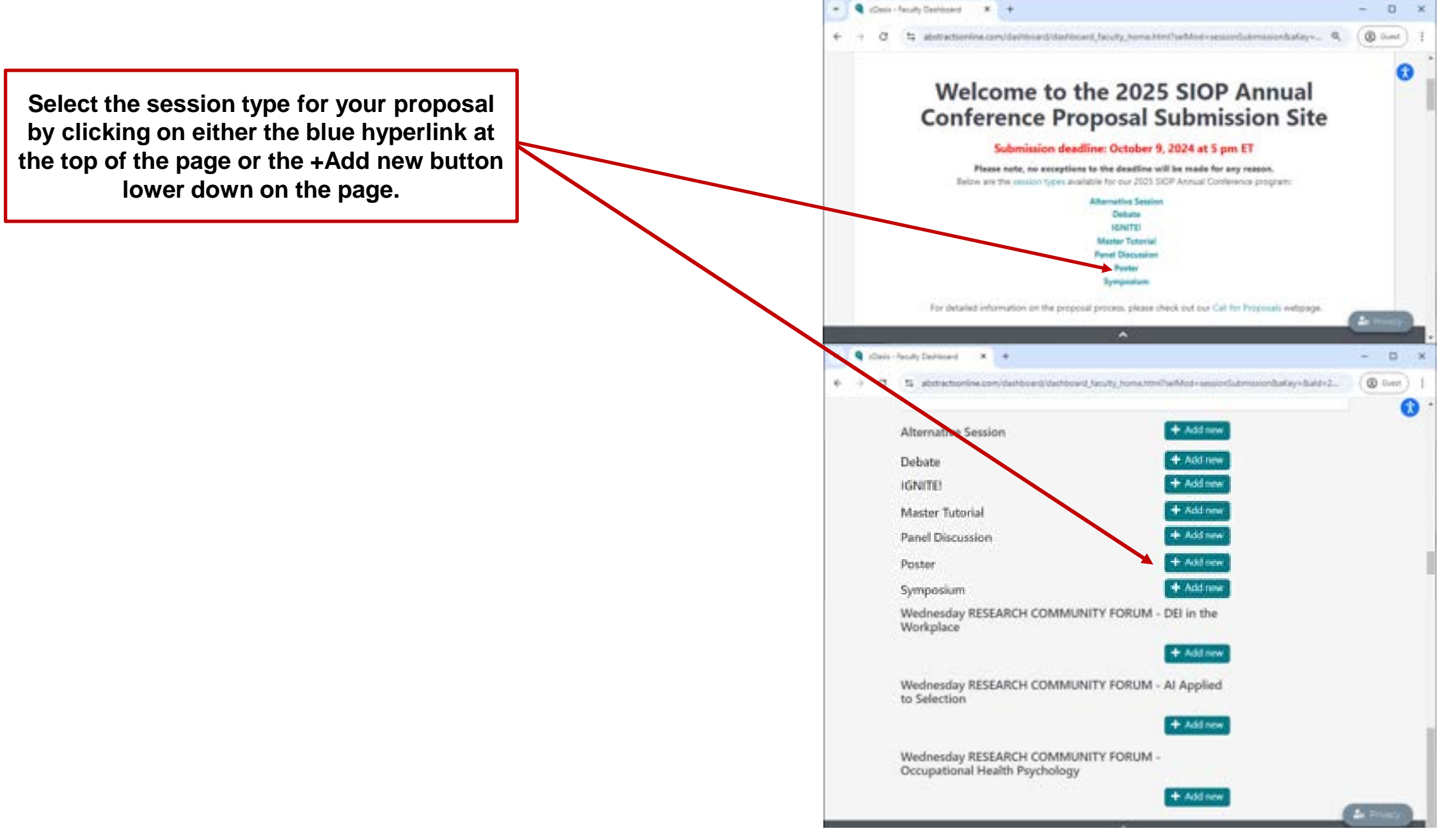

#### Create New Presentation: After Selecting Submission Type

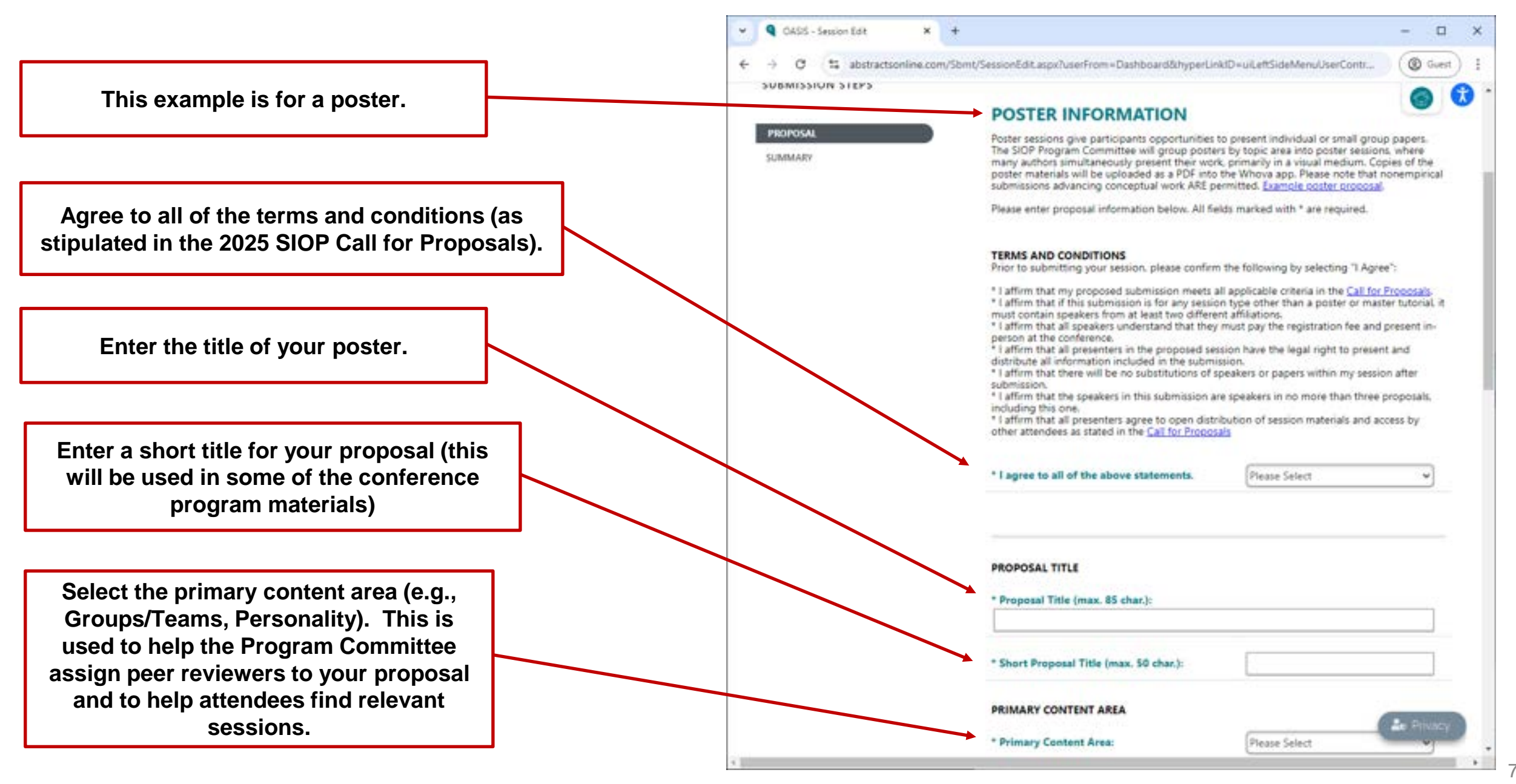

#### Create New Presentation: After Selecting Submission Type

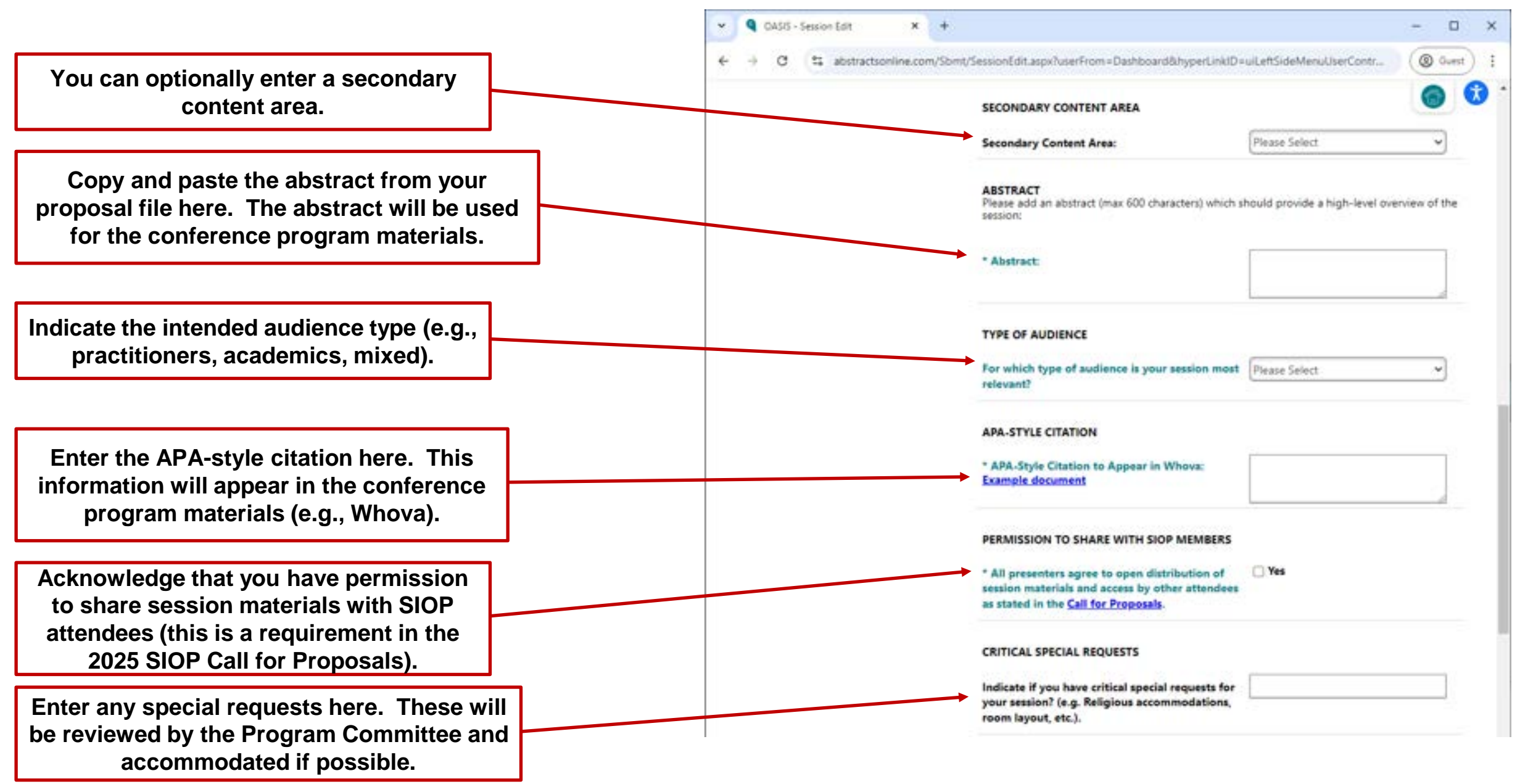

#### Create New Presentation: After Selecting Submission Type

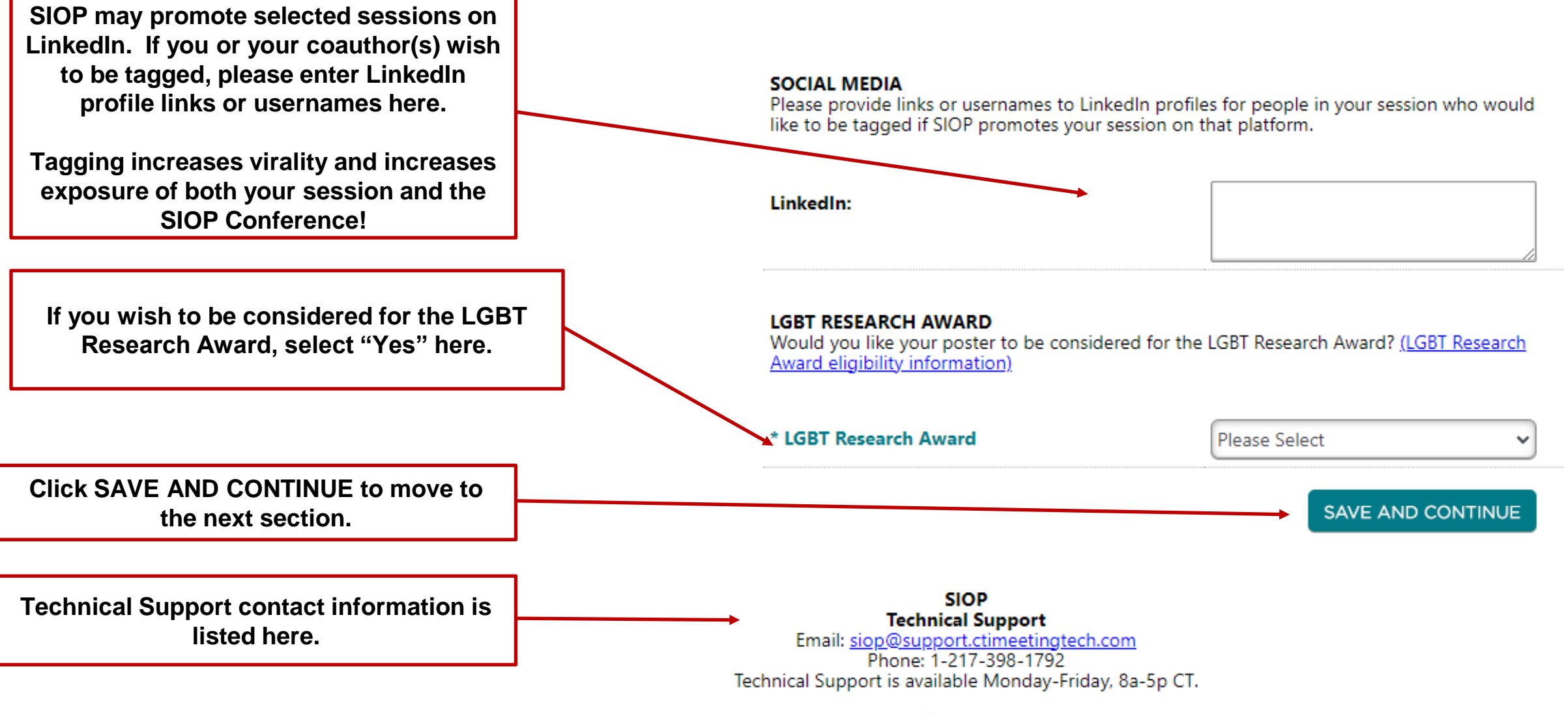

Feedback

#### **Entering Author Information**

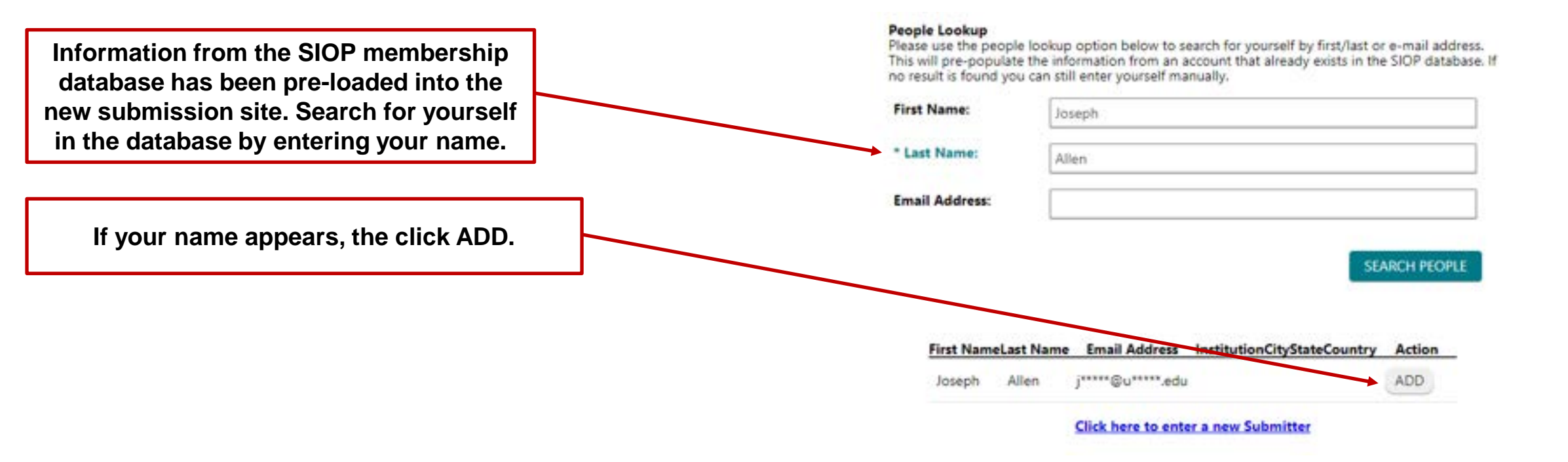

#### **Entering Submitter Information**

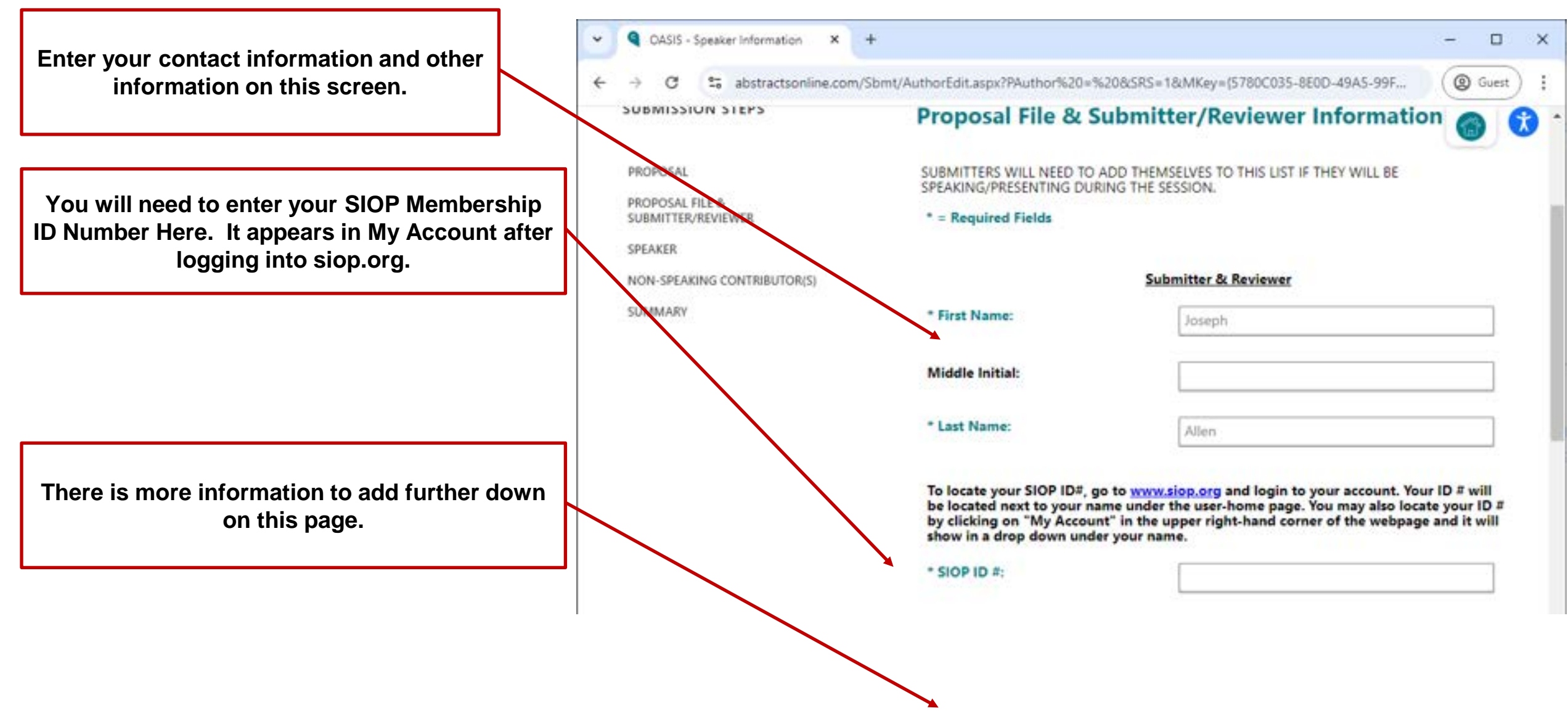

#### **Entering Reviewer Information**

All submitters will now automatically be enrolled as peer reviewers for the 2025 SIOP Conference. Please enter your reviewer information here.

You will need to enter this information for each submission that you create.

Please consider signing up to be an emergency reviewer.

If you are unavailable to review submissions, there is an opt-out box.

|                                                                                                    |                                                                                                    |                                                                                                    | 0                                                                           |  |
|----------------------------------------------------------------------------------------------------|----------------------------------------------------------------------------------------------------|----------------------------------------------------------------------------------------------------|-----------------------------------------------------------------------------|--|
| ← → G → abstractsoniine.com                                                                                           | /sbmt/Authortait.aspx/PAuthor%20=%2065                                                                                                    | HS=16/MKey=(5760C035-8600-49A5-9                                                                                                    | 0                                                                           |  |
|                                                                                                    | In recent years, we have strugg<br>number of submissions we receive<br>as reviewers. Please complete ti<br>sessions you may be qualified<br>with a link in late October. The I<br>you will be given approxim                                        | Reviewer Enrollment:<br>Jed to have enough reviewers to review the<br>e. Starting this year all SIOP submitters will<br>he reviewer questions below so we can id<br>to review. If you are eligible, you will rece-<br>link will take you to several conference subminately 3 weeks to complete your assigned minately 3. | increasin<br>Il be enro<br>Sentify wi<br>rve an em<br>missions a<br>eviews. |  |
|                                                                                                    | Are you a student member?                                                                                                    |                                                                                                    |                                                                             |  |
|                                                                                                    | * Student Member:                                                                                                    | Please Select                                                                                                    | 3                                                                           |  |
|                                                                                                    | If yes, have you had a proposal :                                                                                                    | accepted for a previous SIOP Annual Cor                                                                                                    | aference?                                                                   |  |
|                                                                                                    | Previous Conference:                                                                                                    | Please Select                                                                                                    | -                                                                           |  |
|                                                                                                    | Select up to 5 content areas in v                                                                                                    | which you have EXPERTISE                                                                                                    |                                                                             |  |
|                                                                                                    | * Content Area Expertise 1:                                                                                                    | Please Select                                                                                                    |                                                                             |  |
|                                                                                                    | Content Area Expertise 2:                                                                                                    | Please Select                                                                                                    |                                                                             |  |
| Every year, SIOP ne<br>reviewers fail to com<br>willing to complete b<br>deadline, but within<br>willing to be an eme | eds emergency reviewers for the annual<br>plete their reviews on-time. Emergency<br>retween 2 and 5 reviews. starting a few o<br>1 or 2 weeks of assignment. Your select<br>irgency reviewer but does not commit y<br>directly if you are selected. | I conference when regular<br>reviewers must be able and<br>days after the regular review<br>ion indicates you would be<br>ou. You will be later invited                                                                                                    |                                                                             |  |
|                                                                                                    |                                                                                                    |                                                                                                    |                                                                             |  |
| * Are you willing to a<br>emergency reviewer                                                                          | Please Select                                                                                                    | ~                                                                                                    |                                                                             |  |

If other, please specify:

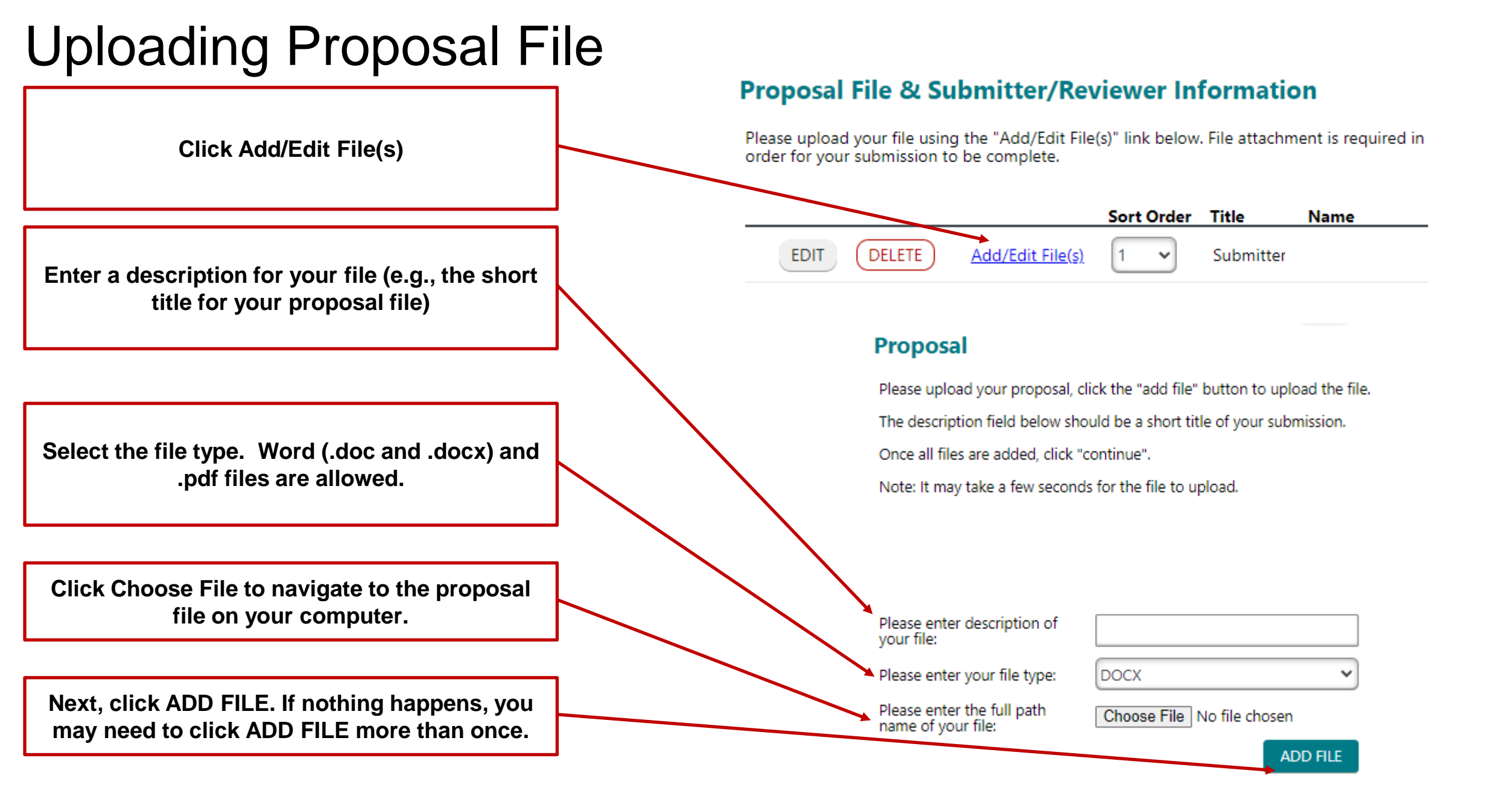

### **Uploading Proposal File**

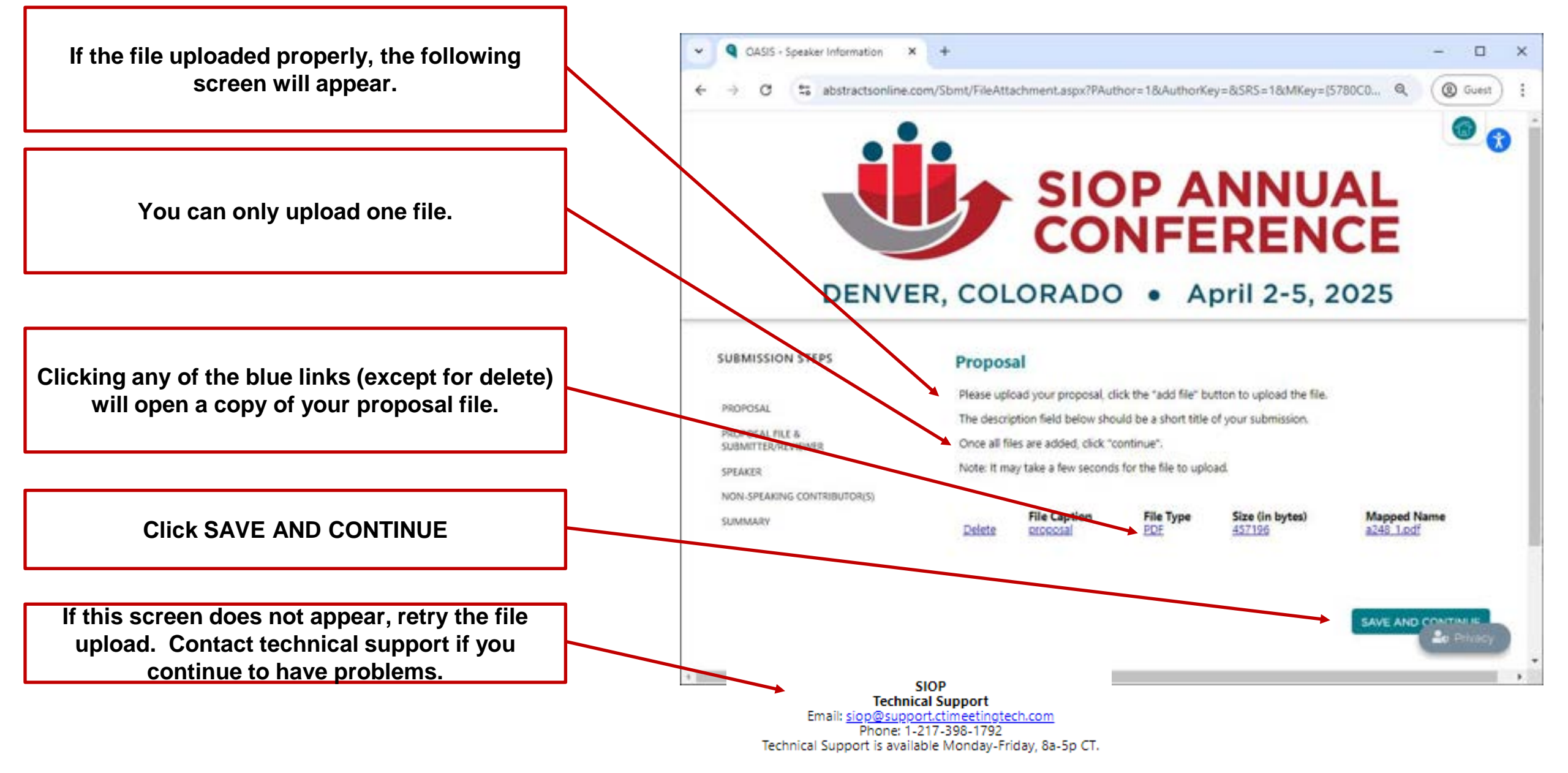

#### Adding Speakers

#### People Lookup

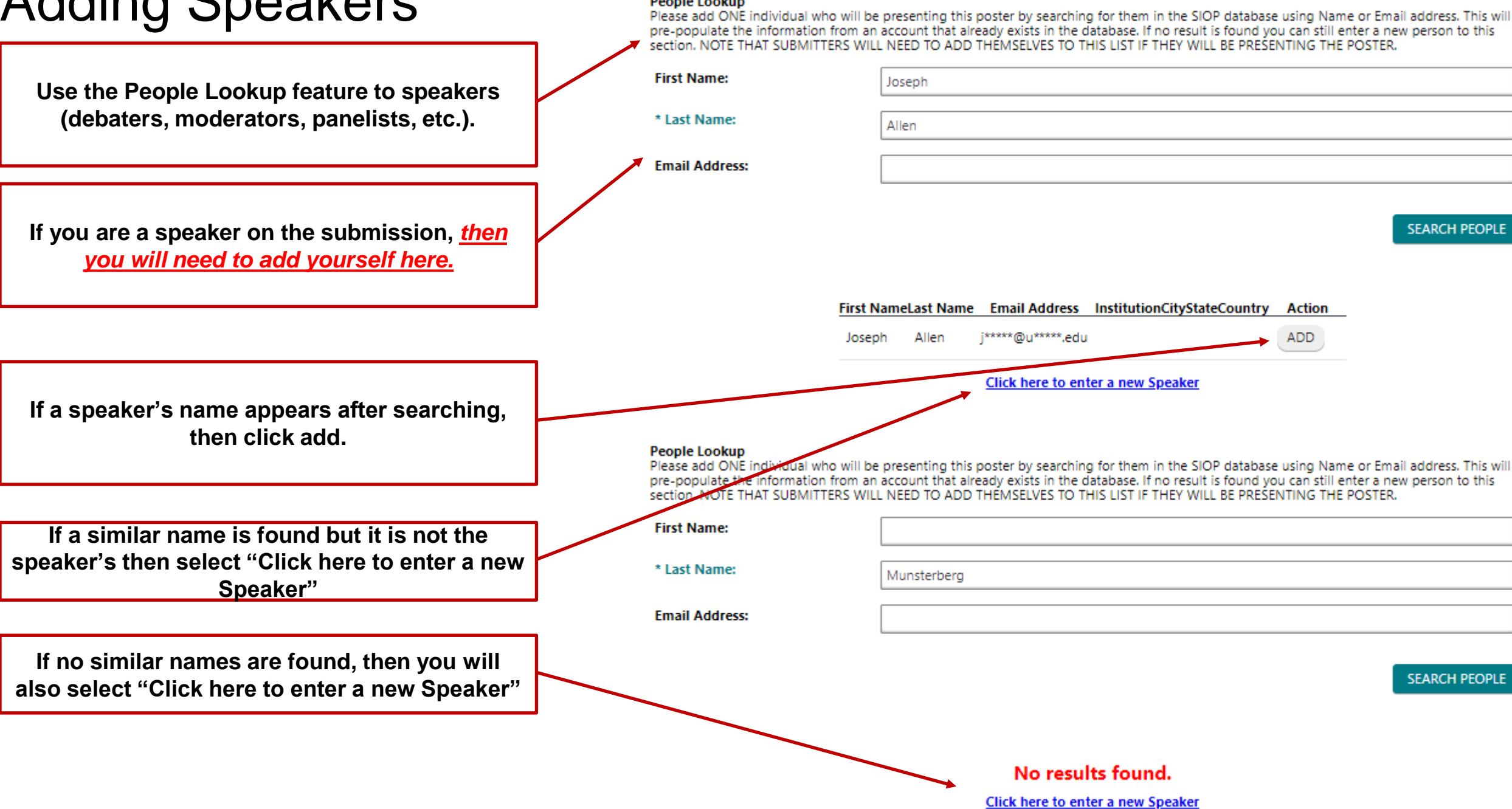

## Adding Non-Speaking Contributors

- Repeat the process of adding speakers as needed.
- Once all speakers have been added move to the "Non-Speaking Contributor" section and add all co-authors who will not be speaking.
- You will need to add all authors listed in the APA Style Citation for your session (including yourself).
- Make sure to properly distinguish Speakers and Non-Speaking Contributors (see the Call for Proposals for more information).

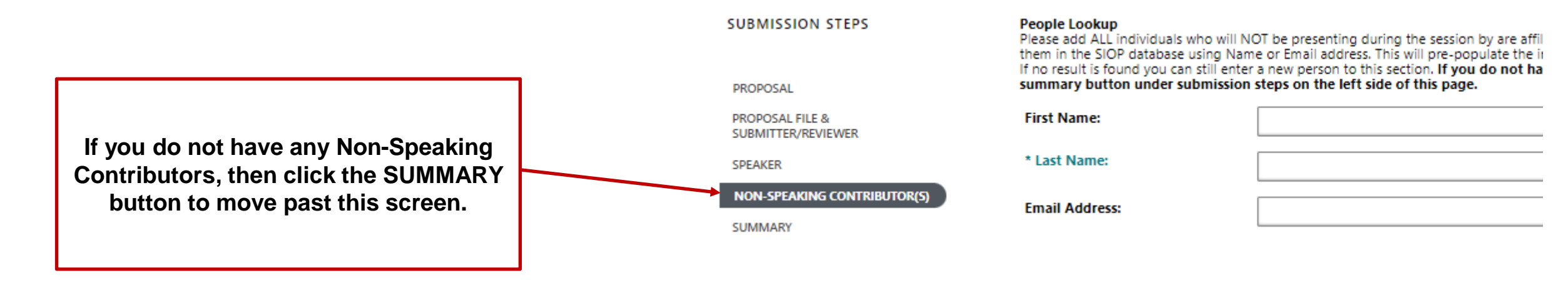

#### Getting Ready to Finalizing Your Submission

# Review and complete the checklist of steps to take before you click **Submit Proposal.**

#### Checklist: Before You Click 'Submit'

☑ Did you enter your name and complete the reviewer sign up information in the "Proposal File & Submitter/Reviewer" tab?

☑ Did you ALSO add yourself either in the "Speaker" or the "Non-Speaking Contributor(s) tab as appropriate?

☑ Did you add all session contributors/co-authors either in the appropriate tab ("Speaker" or "Non-Speaking Contributor")?

☑ Did you upload your submission document in the Proposal File & Submitter/Reviewer tab?

Are you sure you are ready to submit? Once the "Finalize" button is hit, the proposal will be locked for editing.

☑ Did you upload your final proposal as a SINGLE Word DOC, DOCX or PDF? (note: only the most recently uploaded document will be reviewed; do not submit multiple files).

Are you sure you are ready to submit? Once the "Finalize" button is hit, the proposal will be locked for editing.

#### **Double-Check Submission Information**

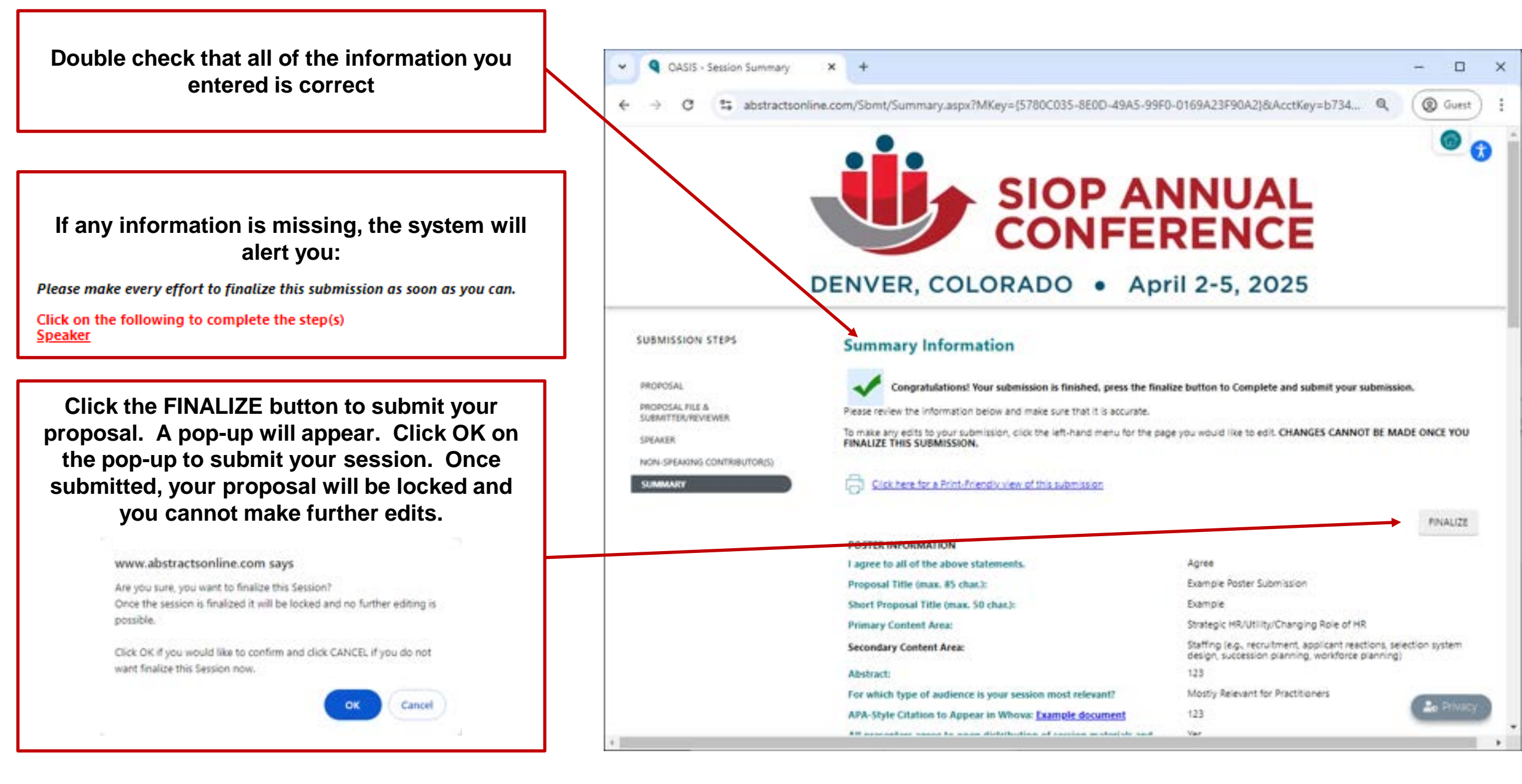

#### **Submission Confirmation**

An online confirmation that your proposal was finalized and submitted will appear on the screen.

Q OASIS - Session Summary @ Guest abstractsonline.com/Somt/Summary.asps?MKey=%785780C035-8E0D-49A5-99F0-0169A23F90A2%7D&AcctKey=b47c720. **SIOP ANNUAL** CONFERENCE DENVER, COLORADO • April 2-5, 2025 SUBMISSION STEPS **Summary Information** Congratulations! Your submission is FINALIZED and no edits can be made at this time. SUMMARY A summary of your session proposal is below. To exit the submission system, click "Logout" in the left-hand menu and close your browser. Click here for a Print-Friendly view of this submission siop@support.ctimeetingtech.com 1:24 PM (0 minutes ago) \* to me .\* SIOP ANNUAL CONFERENCE DENVER, COLORADO • April 2-5, 2025 Thank you for submitting your session proposal titled Panel Discussion Information for the 2025 SIOP Annual Conference.

×

You will also receive an email confirmation.

#### Notes on Other Session Types

- The above examples were for the Poster session type.
- The submission steps are very similar for the other session types; however, the author types are different.

| Alternative<br>sessions have a<br>speakers (i.e.,<br>chair and<br>presenters who<br>will speak at<br>SIOP) and<br>optional non-<br>speaking<br>contributors<br>(e.g., an<br>organizer other<br>than a speaker). | Debates have a<br>moderator (i.e.,<br>chair who will<br>moderate the<br>debate),<br>debaters, and<br>optional non-<br>speaking<br>contributors<br>(e.g., an<br>organizer other<br>than a<br>speaker). | IGNITE!<br>sessions have<br>speakers (i.e.,<br>chair and<br>presenters who<br>will deliver<br>slides at SIOP)<br>and optional<br>non-speaking<br>contributors<br>(e.g., co-authors,<br>an organizer<br>other than a<br>speaker). | Master tutorials<br>have speakers<br>(i.e., presenters<br>who will deliver<br>the tutorial at<br>SIOP) and<br>optional non-<br>speaking<br>contributors<br>(e.g., co-authors<br>who helped<br>develop the<br>content). | Panel<br>discussions<br>have a chair,<br>an optional<br>non-speaking<br>contributor<br>(e.g., an<br>organizer other<br>than the chair),<br>and panelists | Symposia have<br>a chair, an<br>optional<br>discussant,<br>presenters<br>(speakers for<br>each individual<br>presentation),<br>and optional<br>non-speaking<br>contributors<br>(e.g., coauthors<br>on individual<br>presentations). | Wednesday<br>Research<br>Community<br>Fora only have<br>a submitter to<br>enter. If<br>accepted the<br>Forum<br>organizer may<br>be able to<br>acknowledge<br>co-authors. |
|----------------------------------------------------------------------------------------------------|----------------------------------------------------------------------------------------------------|----------------------------------------------------------------------------------------------------|----------------------------------------------------------------------------------------------------|----------------------------------------------------------------------------------------------------|----------------------------------------------------------------------------------------------------|----------------------------------------------------------------------------------------------------|
| SUBMISSION STEPS<br>PROPOSAL<br>PROPOSAL FLE &<br>SUBMITTER REVIEWER<br>SPEAKER<br>NON-SPEAKING CONTRIBUTOR(S)<br>SUMMARY                                                                                       | SUBMISSION STEPS<br>PROPOSAL<br>PROPOSAL FILE &<br>SUBMITTER/HEVIEWER<br>MODERATORS<br>DEBATERS<br>NON-SPEAKING CONTRIBUTOR(S)<br>SUMMARY                                                             | SUBMISSION STEPS<br>PROPOSAL<br>PROPOSAL FILE &<br>SUBMITTER/REVIEWER<br>SPEAKER<br>NON-SPEAKING CONTRIBUTOR(S)<br>SUMMARY                                                                                                    | SUBMISSION STEPS<br>PROPOSAL<br>PROPOSAL FILE &<br>SUBMITUER/REVIEWER<br>SPEAKER<br>NON-SPEAKING CONTRIBUTOR(S)<br>SUMMARY                                                                                             | SUBMISSION STEPS<br>PROPOSAL<br>PROPOSAL FILE &<br>SUBMITTER/REVIEWER<br>CHAIR<br>PANELISTS<br>NON-SPEAKING CONTRIBUTOR(S)<br>SUMMARY                    | SUBMISSION STEPS<br>PROPOSAL<br>PROPOSAL FILE &<br>SUBNITTER/REVIEWER<br>CHAIR<br>DISCUSSANT<br>PRESENTERS<br>NON-SPEAKING CONTRIBUTOR(S)<br>SUMMARY                                                                                | PROPOSAL<br>SUBMITTER<br>SUMMARY                                                                                                    |